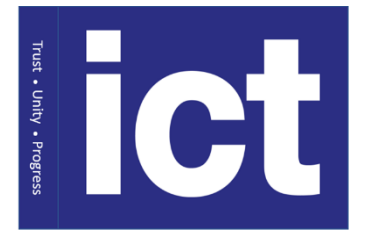

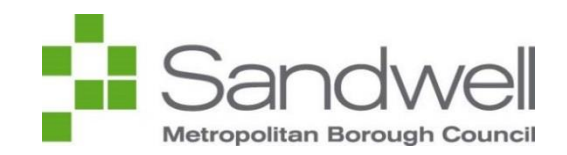

## Join a Teams Meeting IOS, Android and Google Chrome

Created: May 2020

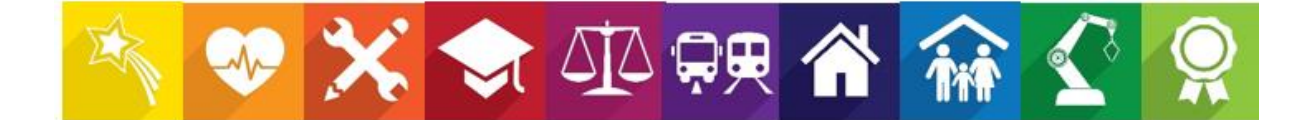

- 1. The meeting invitation will be sent via email.
- 2. Open the email inbox you are using > open the email
- 3. At the bottom of this email you will see a link to Join Microsoft Team Meeting

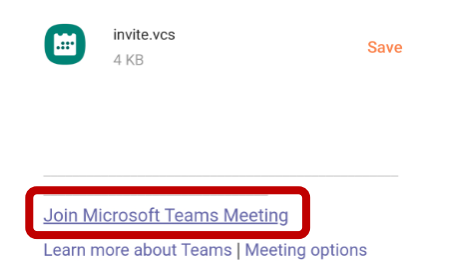

- 4. This will then open your Microsoft Teams App
- 5. Tap Join as Guest

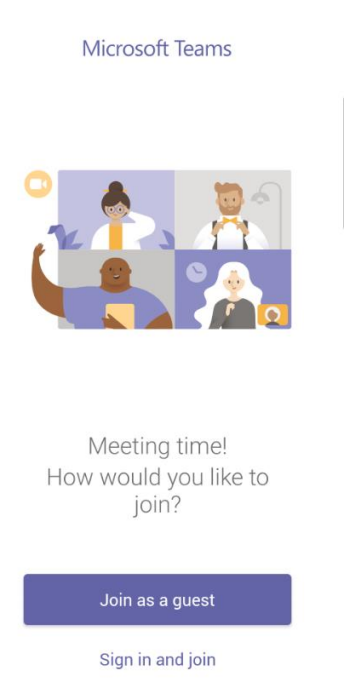

If this does not appear, close this page and open the link in the email again

6. Type the name you would like to be seen in the meeting, and then press Join as guest

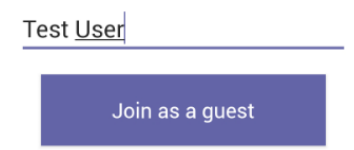

- 7. Allow permissions to Microphone and Camera (If you want to video call)
- 8. You will now wait in a **lobby** until the meeting organiser admits you access.

- 1. The meeting invitation will be sent via email.
- 2. Open the email inbox you are using > open the email
- 3. At the bottom of this email you will see a link to Join Microsoft Team Meeting

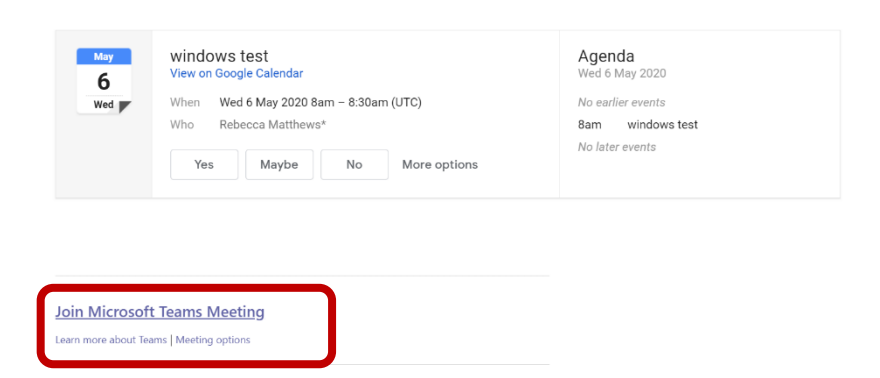

4. This will then ask you to Download the App or Join on the web instead

## 5. Select Join the web app instead

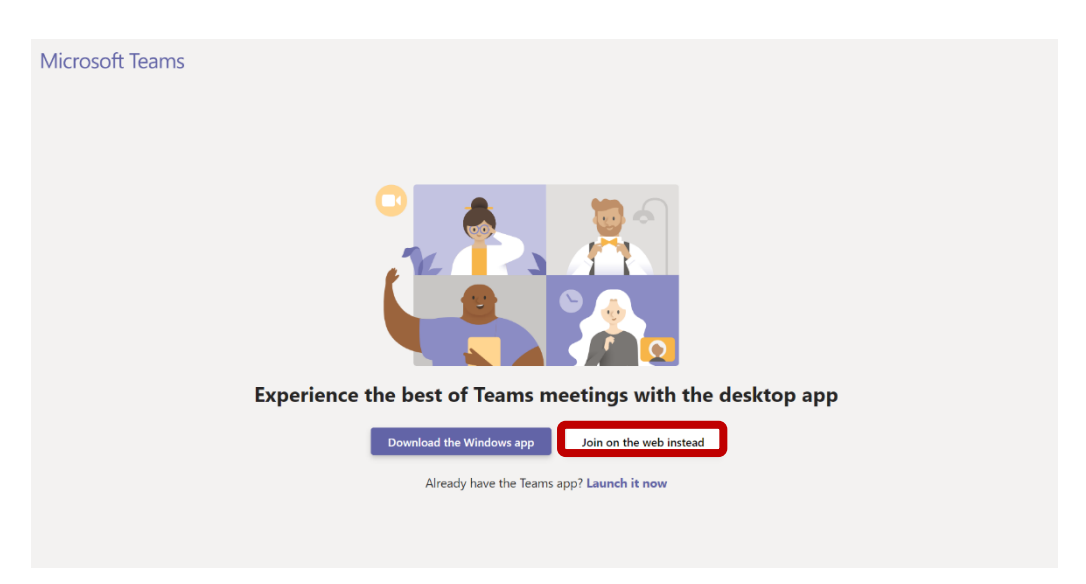

6. This will then ask for your display name, enter and tap Join now

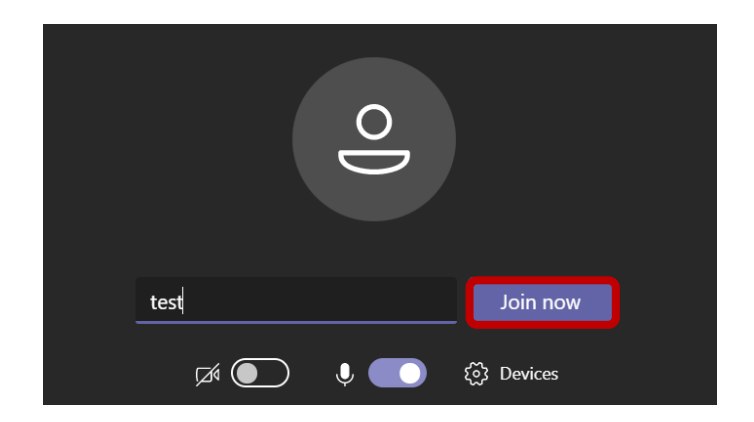

7. You will now wait in a **lobby** until someone in the meeting admits you access.

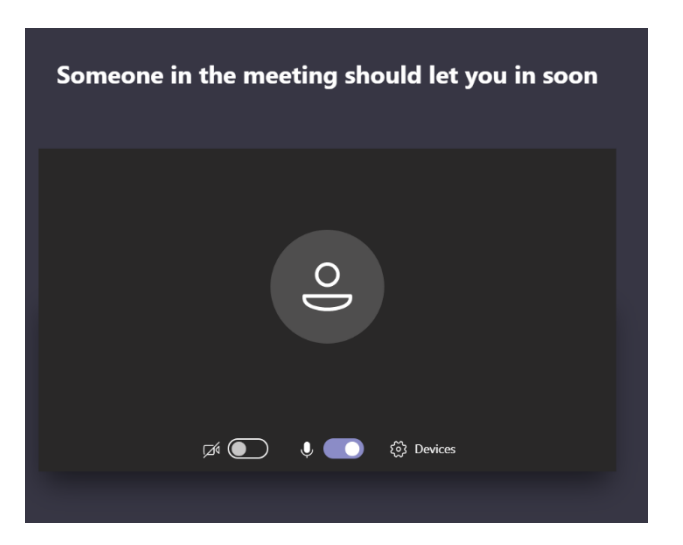

8. You will then be in the meeting

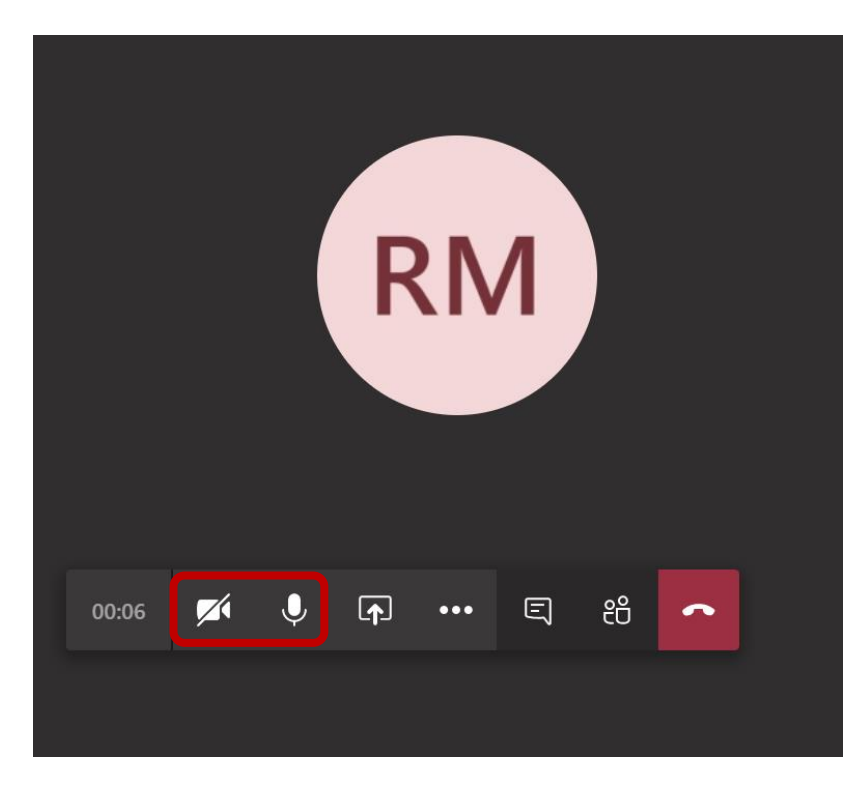

9. The above buttons are needed to control Video and Audio

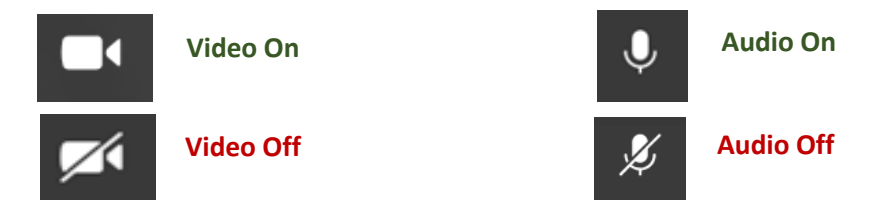

10. When your finished end the call using the end call button

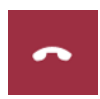